## **BLC Student SMS/BlackboardRegistration**

Click on the Registration link below, or copy & paste into a web browser.

https://armyusms.tradoc.army.mil/students/NCOLCOE/addUser.asp?sT=5909

Once you have clicked on the link, sign in with your CAC.

- You will see a *confirmation of attendance* notice, please review, and click next.
- The form is auto populated with your information (ensure that the information is accurate).
  - Verify that you have access to the email address that auto populates BEFORE CLICKING SUBMIT.
  - If you do NOT have access to that email account, then manually change the email address to an account you can access.
  - The email address can be changed to a civilian email address.
  - This is the email account where your username and password will be sent after you physically report for your BLC class.
  - If the form does not let you update your email address, then let your BLC facilitator know immediately during in-processing.
- Click submit. You are done with registration for your class. Now you must wait for the next step to be completed before you receive your Blackboard login information.

Next step: Once SFC Chollak, SFC Fornataro, or SFC Walter has confirmed your registration after you physically report for your BLC class, you will receive a username and password from NCOLCoE Blackboard. Check your spam/junk/other email folders. (https://ncolcoe.blackboard.com)

You will then be able to login and access your class from any computer or mobile device without a CAC.

|                              | u u                                                                                                    | ICLASSIFIED              |
|------------------------------|----------------------------------------------------------------------------------------------------|--------------------------|
| 🗖 🐓 NCOLCOE F                | Registration x +                                                                                                    | -                        |
| $\leftarrow$ C $$            | https://armyusms.tradoc.army.mil/students/NCOLCOE/addUser.asp?sT=5909                                                                                                    | A^ 🟠 💁 💆 🗘 L 🕼 🎓 🍕 🌔     |
| SA                           | STUDENTS                                                                                                    |                          |
| <b>E</b>                     | Command & General Staff College                                                                                                    | Fort Leavenworth, Kansa: |
| llama                        | _                                                                                                    |                          |
| nome                         |                                                                                                    |                          |
| Site Tools<br>Privacy Notice | NCOLCOE Registration - sheena.chollak                                                                                                    |                          |
|                              | Confirmation of Attendance                                                                                                    |                          |
|                              | <b>IMPORTANT Note:</b> All email correspondence is sent to your Enterprise e-mail address.<br>Please check your Enterprise email account for confirmations and instructions.                                                                                                    |                          |
|                              | PRESCRIBING DIRECTIVE: AR 350-1, AR 350-10, AR 600-8-104, AR 600-20; AUTHORITY: 10 U.S.C. 3013 and U.S.C 3583                                                                                                    |                          |
|                              | Principal Purpose:                                                                                                    |                          |
|                              | Routine Use: Any information requested in this application is used solely as a means of identification; however, information contained on this form may be provided to Federal, state, or local authorities in connection with the official business.                                                     |                          |
|                              | Disclosure & Effect: Voluntary. However, without the information, the individual will not receive the necessary administrative support for registration and enrollment in NCOLCOE.                                                                                                    |                          |
|                              | Instructions:                                                                                                    |                          |
|                              | <ul> <li>Only the person logged in with their account can apply. Any application submitted under your account will be tied<br/>to your user name.</li> </ul>                                                                                                    |                          |
|                              | <ul> <li>Required fields are noted with an asterisk (*). You will not be able to submit the application unless all required<br/>fields are filled in.</li> </ul>                                                                                                    |                          |
|                              | <ul> <li>You will be able to view all the pages of the application without error before submitting the application for preparation.</li> </ul>                                                                                                    |                          |
|                              | You will not be able to save your information and come back at a later time to finish the form.                                                                                                    |                          |
|                              | <ul> <li>If you receive any errors while filling out the application, please contact the Blackboard Support Desk at<br/>usarmyleavenworth.tradoc.mbx.armyullc=support_desk@armx.mii. Please describe where you were in the<br/>application, the URL/Link you used, and the error you received.</li> </ul> |                          |
|                              | The application will log out after 15 minutes of inactivity and your data will be lost unless you submit it.                                                                                                    |                          |
|                              | Please click the Next button below to complete your General Information Form.                                                                                                    |                          |
|                              | NEXT >>                                                                                                    |                          |
|                              |                                                                                                    |                          |

| 🗖 😼 NCOLCOE F             | Registration X +                                                                                                    |                     | - 0          |
|---------------------------|----------------------------------------------------------------------------------------------------|---------------------|--------------|
| ← C ŵ                     | 🖞 https://armyusms.tradoc.army.mil/students/NCOLCOE/addUser1.asp                                                                                                    | ງ {_= ຈ             | ନ୍ତି 😩       |
| Home                      | STUDENTS<br>Command & General Staff College Fort L                                                                                                    | Leavenworth         | , Kansas     |
| Site Tools Privacy Notice | NCOLCOE Registration - sheena.chollak     General Information     Ceneral Information     Mode Name*     Interprise Email*     * Fields with asterisk are required                                                                                                    |                     |              |
| Contact the CCSC Webmart  | Type an email address which you can immediately access in the "Enterprise Email" box.<br>The email address <u>does not</u> have to be a military email address; it can be a civilian email address.<br>Double check the accuracy of what you just entered before clicking "submit" in the lower right<br>corner of the screen. | odified: Friday, Au | gunt 4, 2023 |